March 12, 2025

Parents of new students

Hyogo Prefectural Himeji Kita High School

Request for registration of bank account for withdrawing tuition fees and other school fees

We would like to congratulate you on your admission to our school.

Regarding the above, please refer to the following financial institutions for debiting school fees and tuition fees:

Please register an account.

Notes

1. Documents to be sent

- (1) Information on online account transfer service
- (2) List of financial institutions that handle direct debit services
- (3) Osaka Gas Finance Online Account Transfer Registration Procedures
- (4) Frequently asked questions about direct debit

2. How to register an account

Registration can be done by the parent or student's own smartphone or tablet.

The required authorization code is on the back of this document.

(1) To register an account, please contact the financial institution listed in the attached "List of Financial Institutions Handling Direct Debit Acceptance Services."

Please specify. Financial institutions highlighted in gray cannot be registered online. Account Registration Request Form

Paper registration is required, so please contact the school.

(2) Applicants for the enclosed "Osaka Gas Finance Account Online Registration Procedure Guide"

Please confirm that your name is the same as that of the student.

(3) Using the "Guide to Online Account Transfer Service," go to "Osaka Bank" on your smartphone or tablet.

Read the QR code in the "Gas Finance Account Transfer Web Registration Procedure Guide" and enter the authentication code.

Please enter the information and register a regular savings account in your personal name.

(In the name of the guardian or the student)

# Authentication code himekita325003

ÿ The account holder is entered as the student's name. If you wish to change the account holder name, please use the online account transfer service.

Please refer to step 3 on the back of the "Guide to the Application" and make any necessary changes. Leave the "Relationship to Applicant" field as it is.

Tap "Next".

In addition, the student name on the recipient's name is displayed as follows according to the display rules of financial institutions.

If you wish to change the account holder name from a student name to a parent/guardian name, etc., please follow the steps below.

A Kana yo-on sounds and tsu-on sounds (small letters) such as "ya", "yu", "yo", and "tsu" are written as clear sounds (large letters).

Example: Ryutaro ÿ Ryutaro

"Wo" is an invalid character, so it is changed to "O".

C "•" is an invalid symbol, so change it to a space.

E. The "ÿ (long note, extension bar)" used to extend a sound has been changed to "-" (half-width minus sign). ÿ

At the end of the procedure, [Successful] will be displayed. Click the [Close] button on this screen to complete the registration.

Be sure to operate until the end.

ÿ If you are unable to register online, you will need to register using the Account Registration Request Form (paper).

Then, please apply to the school.

3. Deadline for Account Registration

(1) Online registration: Until Friday, April 25, 2025

ÿ Register using the direct debit request form. Submit to the school office by Wednesday, April 23, 2025.

ÿ Even if you are forced to miss the deadline for registering your account, we will still accept your account registration.

In that case, please notify us of the first withdrawal from your account in fiscal year 2025.

Please understand that we may not be able to make it in time.

| [Contact Information ÿ                                      |                        |
|-------------------------------------------------------------|------------------------|
| N<br>Hyogo Prefectural <b>Rietki∺ne</b> ji Kita High School | Self-service classroom |
| TEL 079-281-0118 Automatic voice re                         | sponse ÿ               |
|                                                             |                        |

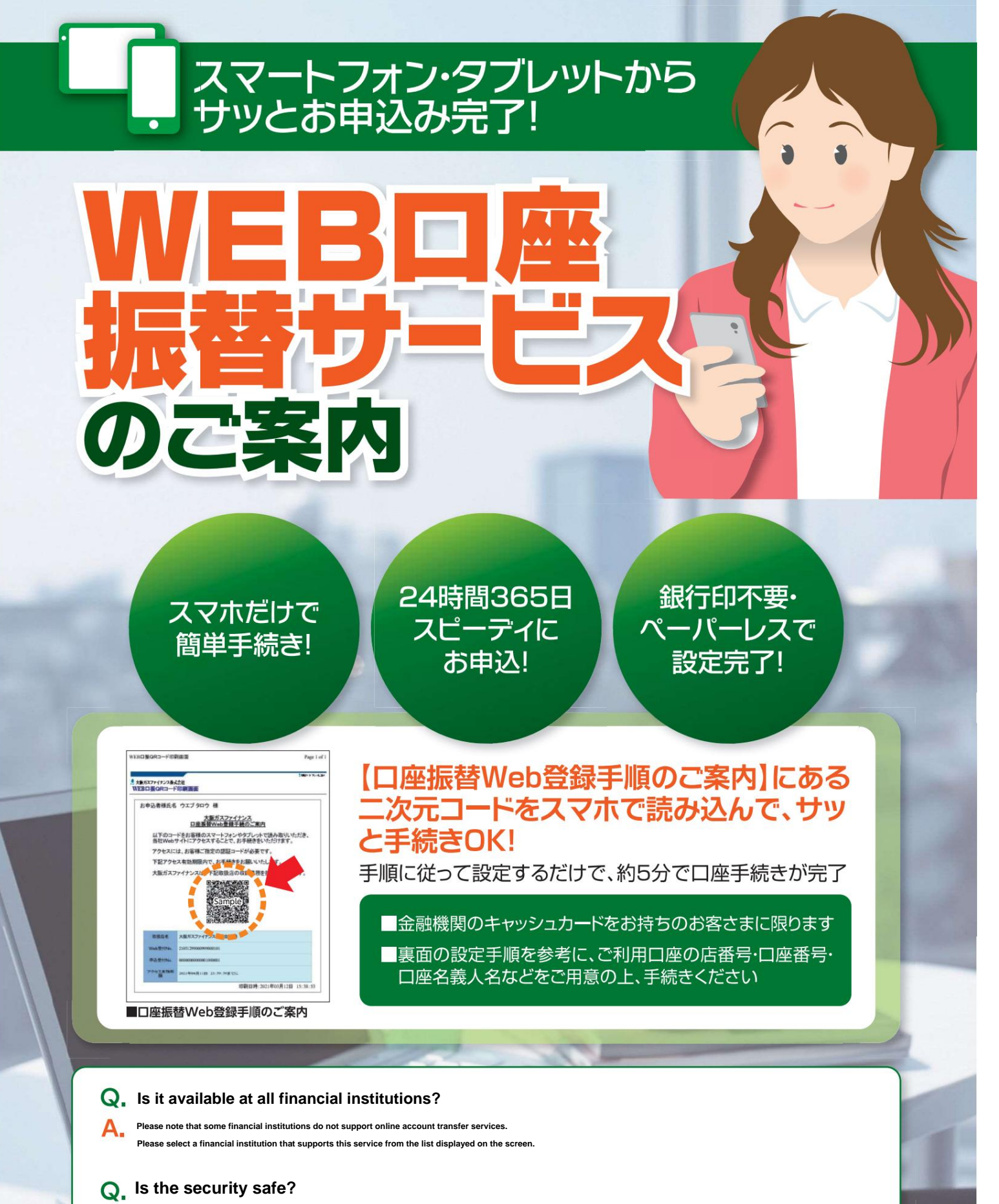

Connections with financial institutions are made through NTT DATA's system, and the data sent is encrypted using SSL. In addition, an intrusion detection system monitors unauthorized access from outside 24 hours a day, so customers can use the service with peace of mind.

。 大阪ガスファイナンス株式会社

【WEB口座振替サービス提供企業】

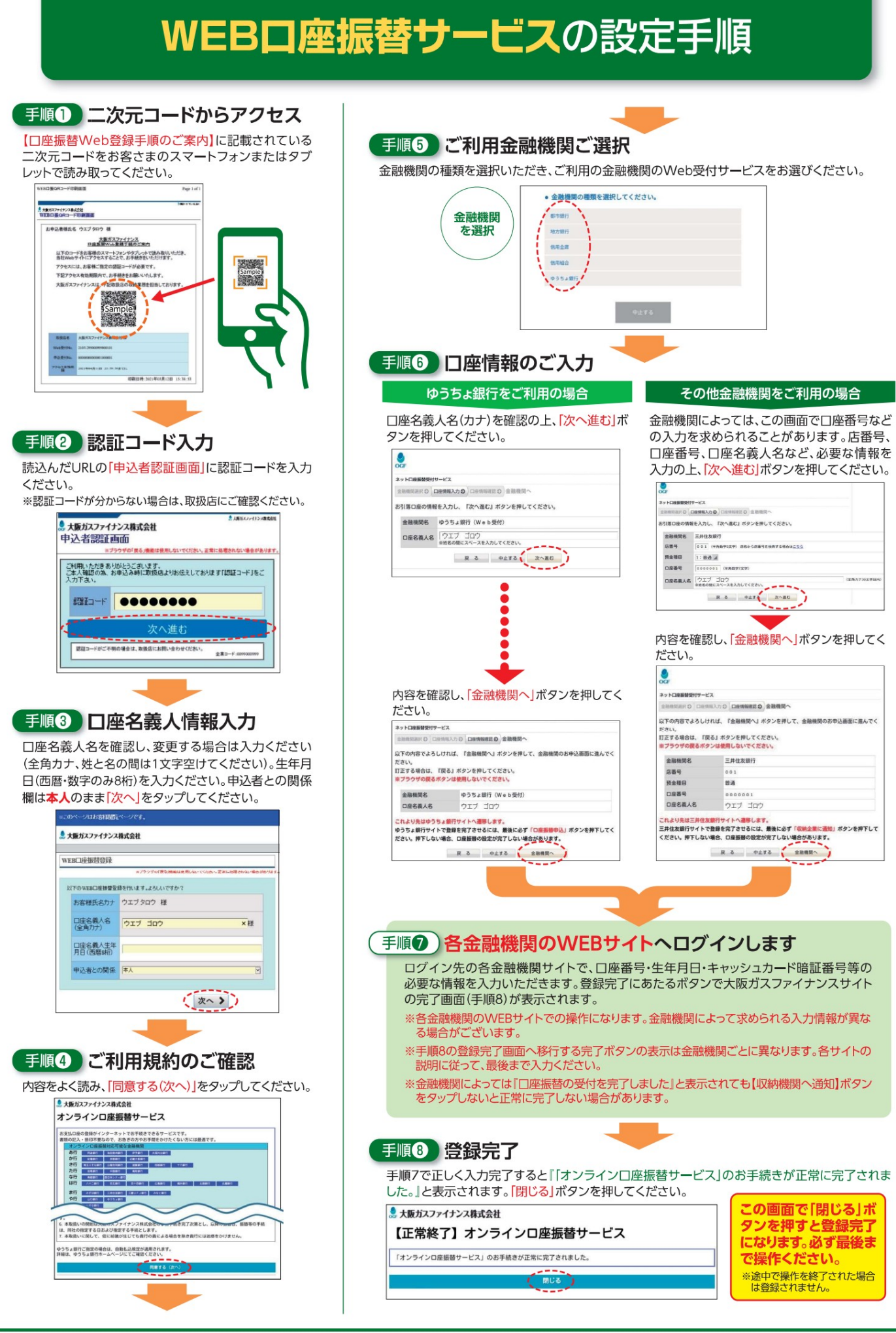

#### List of financial institutions handling direct debit services

As of January 2025

The financial institutions where you can make direct debit payments are as follows:

Please register your account using the registration documents provided by the school.

Financial institutions highlighted in gray can only be registered using a paper account registration request form.

| City Banks      | Trust Bank      | Online banking and others | Japan Post Bank Labor Ban | ¢ |
|-----------------|-----------------|---------------------------|---------------------------|---|
| Mizuho          | Mitsubishi UFJ  | ion                       | Japan Post Bank Kinki     |   |
| Mitsubishi UFJ  | Mizuho          | GMO Aozora Net            |                           |   |
| Sumitomo Mitsui | Sumitomo Mitsui | au yourself               |                           |   |
| Resona          |                 | Sony                      |                           |   |
|                 |                 | Rakuten                   |                           |   |
|                 |                 | Sumishin SBI Net          |                           |   |
|                 |                 | SBI Reborn                |                           |   |

| Regional Banks      |                               |                    |                   |                                   |                        |                   |
|---------------------|-------------------------------|--------------------|-------------------|-----------------------------------|------------------------|-------------------|
| Hokkaido and Tohoku | Kanto                         | Hokuriku and Chubu | Tokai             | Kinki                             | Chugoku/Shikoku Kyushu | Okinawa           |
| Hokkaido            |                               | Fourth Hokuetsu    |                   | Shiga Tottori Kyoto Sanin Joint K | ansai                  | Fukuoka           |
| North               | Ashikaga                      | Hokuriku           | Shizuoka          | Mirai Shimane                     |                        | Chikuho           |
| Pacific Akita       | Tochigi Joyo                  | Toyama             | Suruga Shimizu    |                                   |                        | Nishinippon City  |
| Northern            | Saitama Resona Toyama Daiichi | Musashino          | Shizuoka Central  | Ikeda Senshu                      | China                  | Kitakyushu        |
| lwate               | Hokuriku Chiba Fukui          |                    | Nagoya            | Tajima                            | Tomato                 | Saga              |
| Seventy-seven       |                               |                    | Chukyo            | Minato                            | Hiroshima              | Eighteen Affinity |
| Sendai              | Chiba Kogyo                   | Fukukuni           | Thirty-three      | Nanto                             | Maple                  | Higo              |
| Toho                | Keiyo                         | Yamanashi Central  | One-hundward line | Kiyoshi                           |                        | Kumamoto          |
| Fukushima           | Kiraboshi                     | Eighty-two         |                   |                                   | Yamaguchi Saikyo       | Тоуоwa            |
| Daito               | Tokyo Star Nagano Yokohama O  | gaki               |                   |                                   | Awa                    | Miyazaki Sun      |
|                     | Kyoritsu 16                   |                    |                   |                                   | Tokushima              | Kagoshima         |
|                     |                               |                    |                   |                                   | Taisho 114             | Southern Japan    |
|                     |                               |                    |                   |                                   | Kagawa                 | Ryukyu            |
|                     |                               |                    |                   |                                   | lyo                    | Okinawa           |
|                     |                               |                    |                   |                                   | Ehime                  | Okinawa           |
|                     |                               |                    |                   |                                   | Shikoku                |                   |
|                     |                               |                    |                   |                                   | Kochi                  |                   |
|                     |                               |                    |                   |                                   |                        |                   |

| Shinkin                        | Credit union              |                                      |  |  |
|--------------------------------|---------------------------|--------------------------------------|--|--|
| Chiba                          | Yamato                    | National Federation of Shinkin Banks |  |  |
| Choshi                         | Nara Chuo                 | Shiga Prefecture                     |  |  |
| Sawara                         | Kinokuni Kobe             | Kyoto and Shiga                      |  |  |
| Tokyo East                     |                           | Daido                                |  |  |
| Tono                           | Himeji                    | Seikyo                               |  |  |
| Shiga Central                  | Banshu                    | Osaka Kyoei                          |  |  |
|                                | Hyogo                     | Osaka Savings                        |  |  |
|                                |                           | Nozomi                               |  |  |
|                                |                           | Osaka Prefecture Doctor              |  |  |
| Nagahama Lake East Kyoto Kyoto | Genatgalsaki Nissin Awaji | Kinki Industry                       |  |  |
| Kyoto Hokuto                   | Tajima                    | Mille                                |  |  |
| Osaka                          | West Hyogo                | Hyogo Prefectural Police             |  |  |
| Osaka Welfare                  | Central Hyogo             | Hyogo Prefecture Medical             |  |  |
| Osaka City Tanyo Osaka Shoko   | Okayama                   | Hyogo Prefecture                     |  |  |
| Eiwa Tsuyama                   |                           | Tanyo                                |  |  |
|                                |                           | Hyogo Sunflower                      |  |  |
| North Osaka Hiroshima          |                           |                                      |  |  |
| Hirakata Tsuyama               |                           |                                      |  |  |
| Nara Hiroshima                 |                           |                                      |  |  |

| Agricultural Cooperatives |                                  |                                  |                                         |                       |            |                                      |                       |
|---------------------------|----------------------------------|----------------------------------|-----------------------------------------|-----------------------|------------|--------------------------------------|-----------------------|
| Gifu Prefecture           | Shiga Prefecture Kyoto           | Prefecture Hyogo Prefecture Lake | e Shiga Kopatak Citye Hytage ji Rokko N | orth Osaka Koga Kyoto | Nara       | Wakayama Prefectural C               | operative Association |
| Megumi                    | Central Takatsuki City Akashi Gr | een Omi Kyoto Yamashiro Ibaraki  | DMp#HyMojoc&couth East Notogawa         | Kyoto Osaka           | Prefecture | Wakayama Shiga Prefecture            |                       |
|                           | Lake East Kyoto Tanokuni Osaki   | a Senshu Hyogo Mirai East Biwaki | Izumino Kakogawa City South La          | ke Ibuki              |            | Nagamine Kyoto Prefecture            |                       |
|                           | Sakai City Hyogo West North Biw  | ako Osaka South Aioi City        |                                         |                       |            | Kinosato Osaka Prefecture            |                       |
|                           |                                  |                                  |                                         |                       |            | Upper Kihoku River, Hyogo Prefecture |                       |
|                           |                                  |                                  |                                         |                       |            | Arida Wakayama Prefecture            |                       |
|                           |                                  |                                  |                                         |                       |            | Kishu                                |                       |
|                           |                                  |                                  |                                         |                       |            | Kinan                                |                       |
|                           |                                  |                                  |                                         |                       |            |                                      |                       |
|                           |                                  |                                  | Green Osaka Harima                      |                       |            |                                      |                       |
|                           |                                  |                                  | Tajima, Nakagawa, Osaka                 |                       |            |                                      |                       |
|                           |                                  |                                  | Eastern Osaka, Tanba Hikami             |                       |            |                                      |                       |
|                           |                                  |                                  | Kukasou Tanba Sasayama                  |                       |            |                                      |                       |
|                           |                                  |                                  | Sunrise at Awaji in Kitakawachi         |                       |            |                                      |                       |
|                           |                                  |                                  | Awaji Island, Osaka City                |                       |            |                                      |                       |

\*Agricultural Cooperatives (Osaka Prefecture) will begin accepting applications from April 1, 2025.

Frequently asked questions about direct debit

![](_page_5_Picture_2.jpeg)

![](_page_5_Picture_3.jpeg)

![](_page_5_Picture_4.jpeg)

### Frequently asked questions about transfer account registration

|        | About Withdrawal Account                                                                                                    |
|--------|----------------------------------------------------------------------------------------------------|
| Q: C   | an the account holder be set to an account other than the parent's?                                                                                                    |
| A: It  | is possible to register a debit account not only in the student's name, but also in an account other than the parent's name.                                                                                                    |
| Q: C   | an I make direct debit payments at my financial institution?                                                                                                    |
| A: P   | lease check the list of financial institutions.                                                                                                    |
| Q: T   | he financial institution I want to use is not on the list of financial institutions. What should I do?                                                                                                    |
| A: P   | lease specify an account at a financial institution listed in the list of financial institutions. If you do not have an account listed in the list of financial institutions,<br>However, you will need to create an account at a financial institution.                                                                                                    |
|        | Regarding online account transfers                                                                                                    |
| Q:10   | can't read the QR code.                                                                                                    |
| A: Pl  | ease check the following Try<br>reading it with the camera function (QR reading function) of your device (smartphone/tablet). (Some<br>apps may not open the site when reading the QR code, so try reading it with a different camera function or QR code reading app.) - Try changing your browser.<br>(If you are not<br>using a general browser such as Safari or Chrome) - Try reading it with a different device (smartphone/tablet). |
| Q: A   | fter scanning the QR code, the URL opens but the screen turns blank.                                                                                                    |
| A: Th  | e online account transfer registration may have already been completed. (Check the registration details at your school.)                                                                                                    |
| Q: M   | y QR code has expired.                                                                                                    |
| A: TI  | ne school will reissue your registration form.                                                                                                    |
| Q: I e | ntered the authentication code but an error message appears and I cannot proceed.                                                                                                    |
| A:     | Please double check the authentication code and enter it correctly. If you are unable to log in even after entering it correctly, the school will reissue the registration form                                                                                                    |
| Q: 0   | n the account holder information input screen, the only options for relationship to the applicant are "self" and "spouse," and there is no option for "parent and child."                                                                                                    |
| A:     | The Relationship to Applicant field will not be used for this direct debit acceptance registration, so leave "Self" selected in the Relationship to Applicant field and click (tap) "Next."                                                                                                    |
| Q: Ca  | I register a corporate account or an account in the name of a sole proprietor such as an individual with a trade name?                                                                                                    |
| A: No  | b. Please register a regular savings account under your personal name.                                                                                                    |
| Q: C   | an I register a checking account and/or savings account?                                                                                                    |
| A: N   | b. Please register a regular savings account under your personal name.                                                                                                    |
| Q: A   | ter moving to the financial institution screen, I can no longer proceed. I don't know the password for the financial institution (I haven't received a notification).                                                                                                    |
| A: PI  | ease contact the registered financial institution as the account holder.                                                                                                    |
| Q: A   | n error occurred.                                                                                                    |
| A:     | Please scan the QR code again to complete the process. If you do not know the reason for the error (if the error occurs repeatedly), please contact the financial institution directly to inquire about the reason.                                                                                                    |
| Q: I w | ould like to confirm whether the registration for online direct debit acceptance has been completed successfully.                                                                                                    |
| A: If  | the screen says "Successful", your registration is complete. (You can check at school from the next day onwards.)                                                                                                    |
| Q:     | I would like to change my direct debit account after completing the online direct debit registration. Can I change it by re-scanning the QR code on the information sheet and going through the procedure?                                                                                                    |
| A:     | The QR code is valid only once after successful completion. You cannot change the account after registration is complete using the same QR code. To change the account, you will need to reissue the guide document. However, if you re-register, you will be charged the fee again.                                                                                                    |

.....

## Machine Translated by Google

| Q: Is online bank transfer processing safe?                                                                                                    |
|----------------------------------------------------------------------------------------------------|
| A: Online account transfer registration is done on the website of each financial institution, not on the website of the collection agent or other companies. In addition, the connection with the financial institution is made through the NTT Data system, and the data transmitted is encrypted. |
| Q: I would like to use an account for which I do not have a cash card. Can I use online account transfer?                                                                                                    |
| A: No. You can't use this service. Please create a cash card or set up a different account.                                                                                                    |
|                                                                                                    |
| Matters concerning the notification form (now to fill it out)                                                                                                    |
| Q: I don't know how to fill out the form.                                                                                                    |
| A: Please check the sample on the back of the first page of the direct debit notification form.                                                                                                    |
| Q: Whose name should I write in the applicant section?                                                                                                    |
| A: Please enter the student's name.                                                                                                    |
| Q: Can the applicant and account holder be different?                                                                                                    |
| A: The applicant and the account holder can be different.                                                                                                    |
| Q: I made a mistake when filling out my information.                                                                                                    |
| A: Please draw a double line through the corrections and stamp the form with the seal<br>of the financial institution you are registering with. If the stamp makes the details unclear, please ask the school staff for a new form.                                                                 |
| Q: I have a seal-less account, but I made a mistake when filling out the depositor name, financial institution, and Japan Post Bank fields.                                                                                                    |
| A: Please receive the form from the school again and fill it out correctly.                                                                                                    |
| Q: Can I write my name in any font?                                                                                                    |
| A: Please fill in the font that you have registered with the financial institution. Example: Saito ÿ Saito × Watanabe ÿ Watanabe ×                                                                                                    |
| Matters related to notification forms (accounts and seals)                                                                                                    |
| Q: I have a seal-less account, can I leave the registration seal field blank?                                                                                                    |
| A: Please sign or affix a personal seal to the account.                                                                                                    |
| Q: This is a signature account, so what should I do with the registration seal field?                                                                                                    |
| A: Please enter the signature of the account holder that has been registered with the financial institution.                                                                                                    |
| Q: I stamped the wrong registration seal and now I can't stamp the correct seal in the registration seal field.                                                                                                    |
| A: Please stamp within the account name field. (If you stamped the wrong name by mistake, please cross out the stamp with two lines.)                                                                                                    |
| Q: I don't know what seal to use, so can I use all the seals I have?                                                                                                    |
| A: If you don't know the seal, check the seal at the financial institution counter and stamp the correct seal. (If multiple seals are stamped, the document may be returned due to a defect that multiple seals are not allowed.)                                                                   |
| Q: The print has smudged/is faint and hard to see, can I still submit it as is?                                                                                                    |
| A: Please stamp it neatly in the space nearby, or ask the school for another form.                                                                                                    |
| Q: Do I have to stamp the discarded section?                                                                                                    |
| A: Stamping the cancellation stamp section is optional, so you can register without stamping.                                                                                                    |
| Q: My application was returned due to an error, but I don't know what seal it should be.                                                                                                    |
| A: We apologize for the inconvenience, but please check with the financial institution with which you conduct transactions as the account holder.                                                                                                    |

Matters related to notification (Web approval)

Q: After submitting the direct debit notification form, I received an email from the financial institution requesting online approval. What should I do?

A: If you have registered for internet banking with your financial institution, you will receive a web confirmation email from the financial institution to verify your identity. Please follow the instructions within the specified period. \*Please note that if you do not follow the instructions, your account registration will not be completed and direct debit will not start.

Q: I have made an online banking transaction but have not received a confirmation email.

A: If you have not registered your email address with Internet banking, you may not receive the email. There is a possibility that you have received a notification via the financial institution's app, so please check. Or please contact the financial institution.

#### Frequently asked questions regarding direct debits of tuition fees etc.

### About direct debit

Q: I would like to change my withdrawal account (if my account number changes).

A: To change the number, you will need to re-register online or submit a bank transfer notification form. The school will provide you with a web registration guide form or a bank transfer notification form. However, if you re-register, you will be charged the fee again.

Q: The account name will change. (Account number will remain the same.)

A: There is no need to submit a new notification form. After you have completed the account name change procedure at the financial institution, please contact the person in charge at your school and tell them the new account name.

Q: If I deposit money into my withdrawal account on the same day the money is transferred, will the money be debited? Also, I deposited money on the transfer date, but the money was not debited.

A: The time when funds are debited from your account and the time when deposits are reflected vary depending on the financial institution, so please deposit funds into your debit account on the business day before the transfer date.

Q: How will it be printed on the passbook?

A: The name of the school will be printed. (Some financial institutions may print "OGF" instead.)

Q: The money wasn't debited on the transfer date.

A: If there is insufficient funds on the transfer date, the money will not be debited. Also, if the account transfer registration has not been completed, the money will not be transferred.

![](_page_8_Picture_13.jpeg)